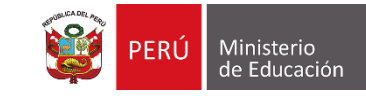

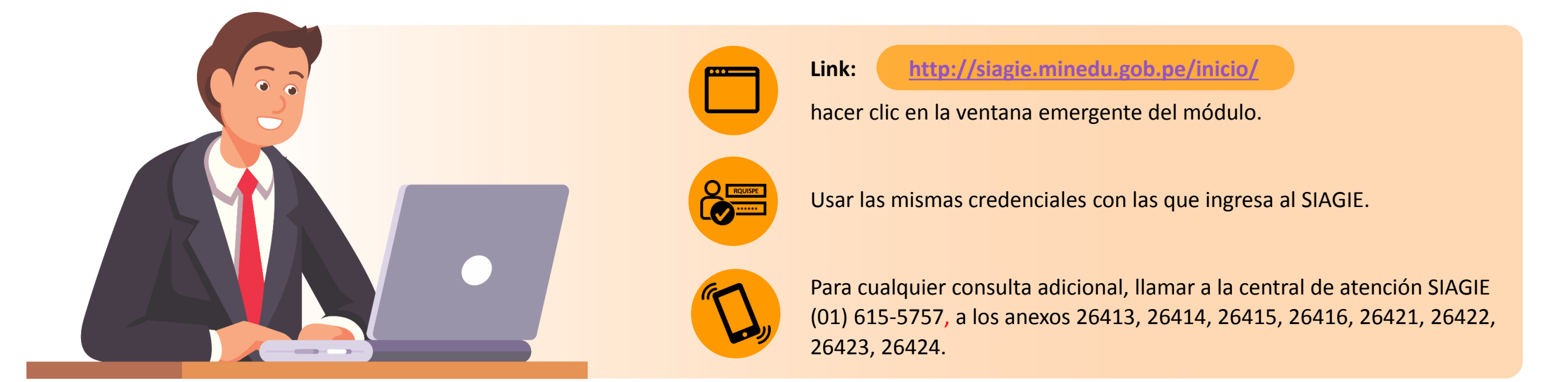

Pasos para el registro:

MÓDULO

siagie

### Paso 1

# Revisión de matrícula 2020 por turno (solo EBR)

- Tener en cuenta que el sistema solo mostrará el total de matrícula que se logró registrar hasta el 7 de mayo del 2020.
- La suma de lo registrado en los turnos debe ser igual al total de matriculados en el SIAGIE.

#### Paso 2

Identificación de grados en aulas multigrado (solo para inicial y primaria de EBR)

El módulo mostrará una opción que permitirá indicar si el servicio educativo cuenta con algún aula o espacio multigrado.

# Paso 3

## Registro de vacantes disponibles en el servicio educativo

- Aquí se visualizará el total de matrículas 2020 (solo lectura), la cantidad de vacantes estimadas (solo lectura) y el registro de la cantidad de vacantes disponibles, que estará a cargo del director de la IE (editable).
- Se registra si la IE pública cuenta o no con energía eléctrica por red pública.
- Se registra la cantidad de aulas para ampliación por turno y la cantidad de vacantes disponibles para estas aulas.